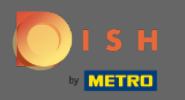

(i)

Você está agora no painel de administração na seção Configurações . Aqui você pode definir e gerenciar todas as configurações relevantes para a funcionalidade do sistema de reservas.

| DISH RESERVATION H                                     |                                                                                                    |                                                                                                    |  |  |  |
|--------------------------------------------------------|----------------------------------------------------------------------------------------------------|----------------------------------------------------------------------------------------------------|--|--|--|
| E Reservations                                         | CHANNELS Through which channels would you like to receive online reservations?                                        | ADMINISTRATION<br>Up to what group size would you like reservations to be automatically<br>confirmed?                            |  |  |  |
| 🛎 Guests<br>🕲 Feedback                                 | G G                                                                                                    |                                                                                                    |  |  |  |
| ₩ Reports                                              | Online Widget Reserve with Google                                                                                     | How many minutes/hours in advance would you like to remind your guests about their upcoming reservation?                         |  |  |  |
| ♥ Settings ♥<br>① Hours<br>② Reservations              | CAPACITY What is the maximum group size for reservations via the reservation                                          | 2.0 hours in advance    Would you like to receive feedback from your guests about their dining experience?                       |  |  |  |
| —<br>A Tables/Seats<br>X Offers                        | widget? 6 people                                                                                                    |                                                                                                    |  |  |  |
| 수 Notifications<br>슈 Account                           | A table will be marked occupied for this period of time.                                                              | To record the contact details of all guests of a reservation, you can activate here which data should be collected in the widget |  |  |  |
| (у) неір                                               | Show duration in guest confirmation and widget Should customers be able to reserve in 15, 30, or 60 minute intervals? | <ul> <li>Address</li> <li>Other guests names</li> </ul>                                                                          |  |  |  |
|                                                        | 30 minutes                                                                                                    | Other guests addresses Other guests phone numbers                                                                                |  |  |  |
|                                                        | LEAD TIME<br>How many days in advance can a reservation be made?                                                      |                                                                                                    |  |  |  |
| Too many guests in house?<br>Pause online reservations | How much notice is needed for an online reservation?                                                                  |                                                                                                    |  |  |  |

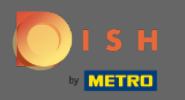

Você pode ativar ou desativar os canais conforme desejar clicando no botão designado. Nota: Lembre-se de salvar as alterações.

| DISH RESERVATION HD*Tutorial |                                                                             |                     |                                                                                                    |  |  |  |
|------------------------------|-----------------------------------------------------------------------------|---------------------|----------------------------------------------------------------------------------------------------|--|--|--|
| Reservations                 | CHANNELS                                                                    |                     | ADMINISTRATION                                                                                                    |  |  |  |
| 🎢 Menu                       | Through which channels would you like to receive online reservations?       |                     | Up to what group size would you like reservations to be automatically confirmed?                                                    |  |  |  |
| 🛎 Guests                     | Le la la la la la la la la la la la la la                                   | G                   | 4 people -                                                                                                    |  |  |  |
| ③ Feedback                   | Online Widget                                                               | Reserve with Google | ENGAGEMENT                                                                                                    |  |  |  |
| ₩ Reports                    |                                                                             |                     | How many minutes/hours in advance would you like to remind your guests about their upcoming reservation?                            |  |  |  |
| 📮 Settings 👻                 |                                                                             |                     | 2.0 hours in advance -                                                                                                    |  |  |  |
| () Hours                     | CAPACITY                                                                    |                     | Would you like to receive feedback from your guests about their dining                                                              |  |  |  |
| Reservations                 | What is the maximum group size for reservations via the reservation widget? |                     | experience?                                                                                                    |  |  |  |
| A Tables/Seats               |                                                                             |                     | Yes                                                                                                    |  |  |  |
| % Offers                     |                                                                             |                     |                                                                                                    |  |  |  |
| ↓ Notifications              | What is the duration of a visit at your restaurant?                         |                     | COVID-19 GUEST INFORMATION                                                                                                    |  |  |  |
| 🕆 Account                    | A table will be marked occupied for this period of time.                    |                     | To record the contact details of all guests of a reservation, you can<br>activate here which data should be collected in the widget |  |  |  |
| ⑦ Help                       | Show duration in guest confirma                                             | tion and widget     | Address                                                                                                    |  |  |  |
|                              | Should customers be able to reserve in 15, 30, or 60 minute intervals?      |                     | Other guests names                                                                                                    |  |  |  |
|                              | 30 minutes                                                                  | •                   | Other guests addresses                                                                                                    |  |  |  |
|                              | LEAD TIME                                                                   |                     | Other guests phone numbers                                                                                                    |  |  |  |
|                              | How many days in advance can a res                                          | servation be made?  |                                                                                                    |  |  |  |
|                              | 365 days in advance                                                         | •                   |                                                                                                    |  |  |  |
| Too many guests in house?    | How much notice is needed for an o                                          | nline reservation?  |                                                                                                    |  |  |  |
| Pause online reservations    | 2.0 hours                                                                   | •                   |                                                                                                    |  |  |  |

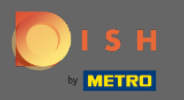

Sob a capacidade, você pode ajustar detalhes sobre o tamanho máximo do grupo, duração das reservas e se a duração deve ser exibida ao hóspede e em quais intervalos o hóspede deve poder reservar uma mesa.

| DISH RESERVATION          |                                                                             |                                      |                                                                                                    |  |  |  |
|---------------------------|-----------------------------------------------------------------------------|--------------------------------------|----------------------------------------------------------------------------------------------------|--|--|--|
| Reservations              | CHANNELS                                                                    |                                      | ADMINISTRATION                                                                                           |  |  |  |
| ۳ <b>1</b> Menu           | Through which channels would you like to receive online reservations?       |                                      | Up to what group size would you like reservations to be automatically confirmed?                         |  |  |  |
| 🚢 Guests                  | F                                                                           | G                                    | 4 people •                                                                                               |  |  |  |
| Eedback                   |                                                                             | Reserve with Google                  | ENGAGEMENT                                                                                               |  |  |  |
| ₩ Reports                 | •                                                                           |                                      | How many minutes/hours in advance would you like to remind your guests about their upcoming reservation? |  |  |  |
| 🌣 Settings 👻              |                                                                             |                                      | 2.0 hours in advance 🔹                                                                                   |  |  |  |
| () Hours                  | CAPACITY                                                                    |                                      | Would you like to receive feedback from your guests about their dining                                   |  |  |  |
| Reservations              | What is the maximum group size for reservations via the reservation widget? |                                      | experience?                                                                                              |  |  |  |
| 🛱 Tables/Seats            |                                                                             |                                      | Yes                                                                                                    |  |  |  |
| % Offers                  |                                                                             |                                      |                                                                                                    |  |  |  |
| △ Notifications           | What is the duration of a visit at your restaurant?                         |                                      | COVID-19 GUEST INFORMATION                                                                               |  |  |  |
| · · · · · ·               | A table will be marked occupied for this period of time.                    |                                      | To record the contact details of all guests of a reservation, you can                                    |  |  |  |
| Account                   | 2 hours 👻                                                                   |                                      | activate here which data should be collected in the widget                                               |  |  |  |
| ⑦ Help                    | Show duration in guest confirma                                             | tion and widget                      | Address                                                                                                  |  |  |  |
|                           | Should customers be able to reserve                                         | e in 15, 30, or 60 minute intervals? | Other guests names                                                                                       |  |  |  |
|                           | 30 minutes 🔹                                                                |                                      | Other guests addresses                                                                                   |  |  |  |
|                           | LEAD TIME                                                                   |                                      | Other guests phone numbers                                                                               |  |  |  |
|                           | How many days in advance can a re                                           | servation be made?                   |                                                                                                    |  |  |  |
|                           | 365 days in advance                                                         | •                                    |                                                                                                    |  |  |  |
| Too many guests in house? | How much notice is needed for an o                                          | online reservation?                  |                                                                                                    |  |  |  |
| Pause online reservations | 2.0 hours                                                                   | -                                    |                                                                                                    |  |  |  |

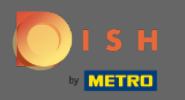

Sob lead time você poderá configurar com quantos dias de antecedência uma reserva pode ser feita e quanto tempo de antecedência é necessário para uma reserva online.

| <b>DISH</b> RESERVATION                                |                                                                                             |                                                                                                    | HD*Tutorial   첼볼 🗸 🚱                        |
|--------------------------------------------------------|---------------------------------------------------------------------------------------------|----------------------------------------------------------------------------------------------------|---------------------------------------------|
| E Reservations                                         | Online Widget                                                                               | ENGAGEMENT<br>How many minutes/hours in advance would you like to remind your<br>quests about their upcoming reservation? |                                             |
| 🛎 Guests                                               |                                                                                             | 2.0 hours in advance                                                                                                    |                                             |
| ⊕ Feedback                                             | <b>CAPACITY</b> What is the maximum group size for reservations via the reservation widget? | Would you like to receive feedback from your guests about their dining experience?                                        |                                             |
|                                                        | 6 people                                                                                    | Yes 🔹                                                                                                    |                                             |
| <ul> <li>Settings -</li> <li>O Hours</li> </ul>        | What is the duration of a visit at your restaurant?                                         | COVID-19 GUEST INFORMATION                                                                                                |                                             |
| -<br>P Reservations                                    | A table will be marked occupied for this period of time.                                    | To record the contact details of all guests of a reservation, you can                                                     |                                             |
|                                                        | 2 hours 👻                                                                                   | activate here which data should be collected in the widget                                                                |                                             |
| % Offers                                               | Show duration in quest confirmation and widget                                              | Address                                                                                                    |                                             |
| ♀ Notifications                                        |                                                                                             | Other guests names                                                                                                    |                                             |
| 😤 Account                                              | Should customers be able to reserve in 15, 30, or 60 minute intervals?                      |                                                                                                    |                                             |
| ⑦ Help                                                 | So minutes                                                                                  | U Other guests addresses                                                                                                  |                                             |
|                                                        | LEAD TIME                                                                                   | □ Other guests phone numbers                                                                                              |                                             |
|                                                        | How many days in advance can a reservation be made?                                         |                                                                                                    |                                             |
|                                                        | 365 days in advance                                                                         |                                                                                                    |                                             |
|                                                        | How much notice is needed for an online reservation?                                        |                                                                                                    |                                             |
|                                                        | 2.0 hours ·                                                                                 |                                                                                                    |                                             |
|                                                        |                                                                                             | SAVE                                                                                                    |                                             |
| Too many guests in house?<br>Pause online reservations | Designed by Hospitality Digital GmbH. All rights reserved.                                  |                                                                                                    | FAQ   Terms of use   Imprint   Data Privacy |

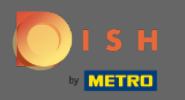

Sob a administração de pontos, você pode ajustar em qual tamanho de grupo as reservas não serão mais confirmadas automaticamente.

| DISH RESERVATION            |                                                                                      |                                      |                                                                                                    |  |  | শ্বদ্ধ প |  |
|-----------------------------|--------------------------------------------------------------------------------------|--------------------------------------|----------------------------------------------------------------------------------------------------|--|--|----------|--|
| 🛢 Reservations<br>🎢 Menu    | CHANNELS Through which channels would you                                            | like to receive online reservations? | ADMINISTRATION<br>Up to what group size would you like reservations to be automatically<br>confirmed?                               |  |  |          |  |
| 😬 Guests<br>🕲 Feedback      | <u> </u>                                                                             | G                                    |                                                                                                    |  |  |          |  |
| 🗠 Reports                   | Online Widget                                                                        | Reserve with Google                  | How many minutes/hours in advance would you like to remind your guests about their upcoming reservation?                            |  |  |          |  |
| 🌣 Settings 👻                |                                                                                      |                                      | 2.0 hours in advance                                                                                                    |  |  |          |  |
| () Hours                    | CAPACITY                                                                             | r reservations via the reservation   | Would you like to receive feedback from your guests about their dining experience?                                                  |  |  |          |  |
| Reservations                | what is the maximum group size for reservations via the reservation widget? 6 people |                                      | Yes                                                                                                    |  |  |          |  |
| 🛱 Tables/Seats              |                                                                                      |                                      |                                                                                                    |  |  |          |  |
| % Offers<br>↓ Notifications | What is the duration of a visit at your restaurant?                                  |                                      | COVID-19 GUEST INFORMATION                                                                                                    |  |  |          |  |
| 🐴 Account                   | A table will be marked occupied for this period of time.                             |                                      | To record the contact details of all guests of a reservation, you can<br>activate here which data should be collected in the widget |  |  |          |  |
| ⑦ Help                      | 2 hours                                                                              | •                                    |                                                                                                    |  |  |          |  |
|                             | Show duration in guest confirmation                                                  | tion and widget                      | Address                                                                                                    |  |  |          |  |
|                             | Should customers be able to reserve                                                  | e in 15, 30, or 60 minute intervals? | Other guests names                                                                                                    |  |  |          |  |
|                             | 30 minutes                                                                           | •                                    | Other guests addresses                                                                                                    |  |  |          |  |
|                             | LEAD TIME                                                                            |                                      | Other guests phone numbers                                                                                                    |  |  |          |  |
|                             | How many days in advance can a res                                                   | servation be made?                   |                                                                                                    |  |  |          |  |
|                             | 365 days in advance                                                                  | •                                    |                                                                                                    |  |  |          |  |
| Too many guests in house?   | How much notice is needed for an o                                                   | online reservation?                  |                                                                                                    |  |  |          |  |
| Pause online reservations   | 2.0 hours                                                                            | •                                    |                                                                                                    |  |  |          |  |
|                             |                                                                                      |                                      |                                                                                                    |  |  |          |  |

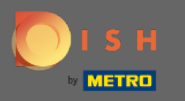

Sob o ponto de engajamento, você configura com quantos minutos/horas de antecedência um hóspede será lembrado sobre a próxima reserva e se o cliente quiser receber feedback do hóspede sobre sua experiência gastronômica.

| DISH RESERVATION          |                                                          |                                      |                                                                                                    |  |  | • |
|---------------------------|----------------------------------------------------------|--------------------------------------|----------------------------------------------------------------------------------------------------|--|--|---|
| E Reservations            | CHANNELS                                                 |                                      | ADMINISTRATION                                                                                                    |  |  |   |
| <b>۲۱</b> Menu            | Through which channels would you                         | like to receive online reservations? | Up to what group size would you like reservations to be automatically confirmed?                                                    |  |  |   |
| 🚢 Guests                  | F                                                        | <u> </u>                             | 4 people ·                                                                                                    |  |  |   |
| e Feedback                |                                                          | Reserve with Google                  | ENGAGEMENT                                                                                                    |  |  |   |
| 🗠 Reports                 | •                                                        |                                      | How many minutes/hours in advance would you like to remind your guests about their upcoming reservation?                            |  |  |   |
| 🌣 Settings 👻              |                                                          |                                      | 2.0 hours in advance 🔹                                                                                                    |  |  |   |
| () Hours                  | CAPACITY                                                 | r reservations via the reservation   | Would you like to receive feedback from your guests about their dining experience?                                                  |  |  |   |
| Reservations              | widget?                                                  |                                      | Yes                                                                                                    |  |  |   |
| 🛱 Tables/Seats            |                                                          |                                      |                                                                                                    |  |  |   |
| % Offers                  |                                                          |                                      |                                                                                                    |  |  |   |
| A Notifications           | What is the duration of a visit at your restaurant?      |                                      | COVID-19 GUEST INFORMATION                                                                                                    |  |  |   |
| 🛠 Account                 | A table will be marked occupied for this period of time. |                                      | To record the contact details of all guests of a reservation, you can<br>activate here which data should be collected in the widget |  |  |   |
| ⑦ Help                    | <ul> <li>Show duration in guest confirma</li> </ul>      | tion and widget                      | ☐ Address                                                                                                    |  |  |   |
|                           | Should customers be able to reserve                      | e in 15, 30, or 60 minute intervals? | Other guests names                                                                                                    |  |  |   |
|                           | 30 minutes                                               | •                                    | Other guests addresses                                                                                                    |  |  |   |
|                           | LEAD TIME                                                |                                      | Other guests phone numbers                                                                                                    |  |  |   |
|                           | How many days in advance can a re                        | servation be made?                   |                                                                                                    |  |  |   |
|                           | 365 days in advance                                      | •                                    |                                                                                                    |  |  |   |
| Too many guests in house? | How much notice is needed for an o                       | nline reservation?                   |                                                                                                    |  |  |   |
| Pause online reservations | 2.0 hours                                                | -                                    |                                                                                                    |  |  |   |

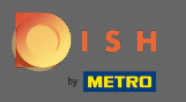

Devido ao Covid-19 em algumas regiões é obrigatório o registro de dados adicionais dos hóspedes. Com DISH Reservation você pode expandir os dados coletados para fora do widget. Para editar clique nos campos designados.

| <b>DISH</b> RESERVATION   |                                                                                      |                                      |                                                                                                    | HD*Tutorial | <u> 취</u> 본 ~ (+) |
|---------------------------|--------------------------------------------------------------------------------------|--------------------------------------|----------------------------------------------------------------------------------------------------|-------------|-------------------|
| Reservations              | CHANNELS                                                                             |                                      | ADMINISTRATION                                                                                                    |             |                   |
| 🎢 Menu                    | Through which channels would you                                                     | like to receive online reservations? | Up to what group size would you like reservations to be automatically<br>confirmed?                                                 |             |                   |
| 🛎 Guests                  | F                                                                                    | G                                    | 4 people 🔹                                                                                                    |             |                   |
| Eedback                   | Online Widget                                                                        | Reserve with Google                  | ENGAGEMENT                                                                                                    |             |                   |
| I≌ Reports                |                                                                                      |                                      | How many minutes/hours in advance would you like to remind your<br>guests about their upcoming reservation?                         |             |                   |
| 🌣 Settings 👻              |                                                                                      |                                      | 2.0 hours in advance 🔹                                                                                                    |             |                   |
| () Hours                  | CAPACITY                                                                             | r reconcisions via the reconcision   | Would you like to receive feedback from your guests about their dining                                                              |             |                   |
| Reservations              | what is the maximum group size for reservations via the reservation widget? 6 people |                                      | Ves •                                                                                                    |             |                   |
| A Tables/Seats            |                                                                                      |                                      |                                                                                                    |             |                   |
| <b>%</b> Offers           | What is the duration of a visit at your restaurant?                                  |                                      | COVID-19 GUEST INFORMATION                                                                                                    |             |                   |
| 😤 Account                 | A table will be marked occupied for this period of time.                             |                                      | To record the contact details of all guests of a reservation, you can<br>activate here which data should be collected in the widget |             |                   |
| @ Help                    | Show duration in guest confirma                                                      | tion and widget                      | Address                                                                                                    |             |                   |
|                           | Should customers be able to reserve                                                  | e in 15, 30, or 60 minute intervals? | Other guests names                                                                                                    |             |                   |
|                           | 30 minutes •                                                                         |                                      | Other guests addresses                                                                                                    |             |                   |
|                           | LEAD TIME                                                                            |                                      | Other guests phone numbers                                                                                                    |             |                   |
|                           | How many days in advance can a re                                                    | servation be made?                   | L                                                                                                    | <b>_</b>    |                   |
|                           | 365 days in advance                                                                  | •                                    |                                                                                                    |             |                   |
| Too many quests in house? | How much notice is needed for an o                                                   | online reservation?                  |                                                                                                    |             |                   |
| Pause online reservations | 2.0 hours                                                                            | •                                    |                                                                                                    |             |                   |

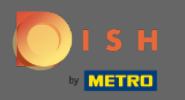

## É isso. Você terminou. Clique em salvar para aplicar as alterações.

| <b>DISH</b> RESERVATION                                |                                                                                 |                                                                                                    | HD*Tutorial   최본 🗸 🕞                        |
|--------------------------------------------------------|---------------------------------------------------------------------------------|----------------------------------------------------------------------------------------------------|---------------------------------------------|
| E Reservations                                         | Online Widget                                                                   | ENCACEMENT<br>How many minutes/hours in advance would you like to remind your<br>guests about their upcoming reservation? |                                             |
| 📇 Guests                                               |                                                                                 | 2.0 hours in advance 🔹                                                                                                    |                                             |
| Peedback Peports                                       | CAPACITY<br>What is the maximum group size for reservations via the reservation | Would you like to receive feedback from your guests about their dining experience?                                        |                                             |
|                                                        | Freedow -                                                                       | Yes 👻                                                                                                    |                                             |
| Settings -<br>O Hours                                  | What is the duration of a visit at your restaurant?                             | COVID-19 GUEST INFORMATION                                                                                                |                                             |
|                                                        | A table will be marked occupied for this period of time.                        | To record the contact details of all quests of a reconvision you can                                                      |                                             |
| Tables/Seats                                           | 2 hours 🔹                                                                       | activate here which data should be collected in the widget                                                                |                                             |
| % Offers                                               | Show duration in guest confirmation and widget                                  | Address                                                                                                    |                                             |
|                                                        | Should customers be able to reserve in 15, 30, or 60 minute intervals?          | Other guests names                                                                                                    |                                             |
| Account                                                | 30 minutes 🔹                                                                    | Other guests addresses                                                                                                    |                                             |
| ⑦ Help                                                 | LEAD TIME                                                                       | Other guests phone numbers                                                                                                |                                             |
|                                                        | How many days in advance can a reservation be made?                             |                                                                                                    |                                             |
|                                                        | 365 days in advance 🔹                                                           |                                                                                                    |                                             |
|                                                        | How much notice is needed for an online reservation?                            |                                                                                                    |                                             |
|                                                        | 2.0 hours ·                                                                     |                                                                                                    |                                             |
|                                                        |                                                                                 | SAVE                                                                                                    |                                             |
| Too many guests in house?<br>Pause online reservations | Designed by Hospitality Digital GmbH. All rights reserved.                      |                                                                                                    | FAQ   Terms of use   Imprint   Data Privacy |